0 0 0 0 0 0 0 0 0 0 0 0 0 0 0 0

# **GUIDA ALLA RICHIESTA DI ANTICIPO**

RICHIESTE ONLINE (ROL)

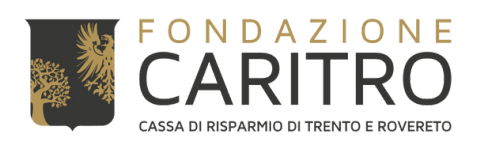

#### 0 0 0 0 0 0 0 0 0 0 0 0 0 0 0 0

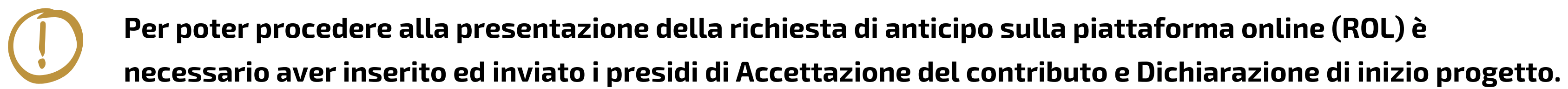

# **PASSAGGI PER INSERIRE LA RICHIESTA DI ANTICIPO**

### 1) Accedere all'Area riservata ROL dal Sito Web della Fondazione (<u>https://www.fondazionecaritro.it/</u>)

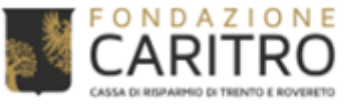

BANDI INIZIATIVE SALE EVENTI CONTATTI

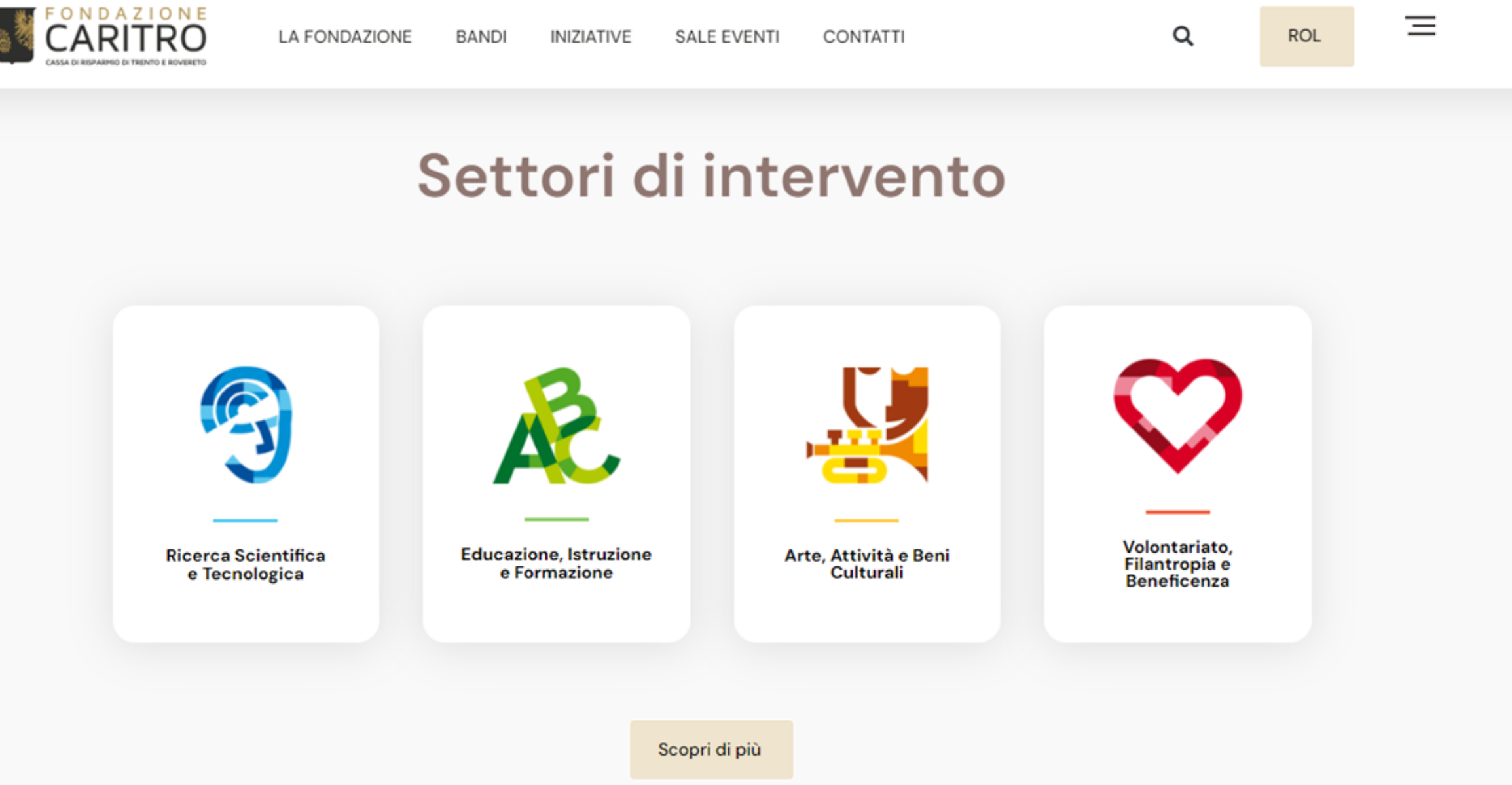

### 2) Effettuare il login inserendo le proprie credenziali (E-mail e Password)

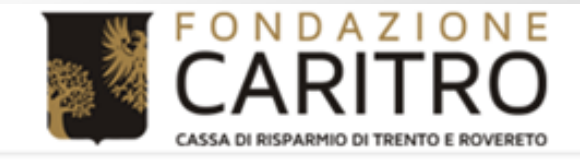

### **Richieste online**

Benvenuti nel Portale Richieste On Line (ROL), attraverso il quale è possibile inviare le richieste di contributo alla Fondazione.

#### PRIMO ACCESSO

Al vostro **primo accesso** vi chiediamo di registrarvi cliccando sul pulsante "**Richiesta di Accreditamento**". L'Accreditamento si effettua una volta sola inserendo dati anagrafici e documentazione di tipo amministrativo dell'ente/organizzazione e deve essere necessariamente completato prima di poter inviare la prima richiesta di contributo.

Si richiede di inserire un indirizzo email costantemente presidiato, in quanto tutte le successive comunicazioni da parte della Fondazione saranno notificate a tale indirizzo. Si raccomanda di non inserire indirizzi email PEC, in quanto le eventuali comunicazioni trasmesse possono essere respinte dalle caselle email PEC dei richiedenti.

#### ACCESSI SUCCESSIVI

Attraverso la vostra **area riservata**, a cui potrete accedere utilizzando le credenziali scelte in fase di accreditamento, potrete inviare nuove richieste di contributo sui bandi aperti, consultare le richieste inviate in passato, modificare i dati del vostro ente e rendicontare i contributi deliberati.

Per maggiori informazioni consultare le Domande Frequenti (HELP)

| g | n |
|---|---|
| 5 |   |

| 8 | E-mail |  |
|---|--------|--|
|   |        |  |

| - | а  | c | C | w  | n | r | $\sim$ |
|---|----|---|---|----|---|---|--------|
|   | CI | 0 | 0 | 11 | U |   | u      |
|   |    |   |   |    |   |   |        |

Hai dimenticato la password?

non sei registrato?

RICHIESTA DI ACCREDITAN

|      | Home | Accedi | Help online | Contatti |  |
|------|------|--------|-------------|----------|--|
|      |      |        |             |          |  |
|      |      |        |             |          |  |
|      |      |        |             | Ricorda  |  |
|      |      |        |             | LOGIN Θ  |  |
| ΕΝΤΟ |      |        |             |          |  |
|      |      |        |             |          |  |
|      |      |        |             |          |  |

## 3) **Cliccare su "Le mie richieste**" nella propria Area Riservata

Home Elenco bandi e richieste

### Area riservata

Benvenuti nel Portale Richieste On Line (ROL), attraverso il quale è possibile inviare le richieste di contributo alla Fondazione.

#### PRIMO ACCESSO

Al vostro **primo accesso** vi chiediamo di registrarvi cliccando sul pulsante "**Richiesta di Accreditamento**". L'Accreditamento si effettua una volta sola inserendo dati anagrafici e documentazione di tipo amministrativo dell'ente/organizzazione e deve essere necessariamente completato prima di poter inviare la prima richiesta di contributo.

Si richiede di inserire un indirizzo email costantemente presidiato, in quanto tutte le successive comunicazioni da parte della Fondazione saranno notificate a tale indirizzo. Si raccomanda di non inserire indirizzi email PEC, in quanto le eventuali comunicazioni trasmesse possono essere respinte dalle caselle email PEC dei richiedenti.

### ACCESSI SUCCESSIVI

Attraverso la vostra **area riservata**, a cui potrete accedere utilizzando le credenziali scelte in fase di accreditamento, potrete inviare nuove richieste di contributo sui bandi aperti, consultare le richieste inviate in passato, modificare i dati del vostro ente e rendicontare i contributi deliberati.

Per maggiori informazioni consultare le Domande Frequenti nella pagine Help Online

### Al fine di poter trasmettere i Presidi, è necessario che il profilo sia completato al 100%.

| FONDAZIONE<br>CARITRO<br>CASSA DI RISPARMIO DI TRENTO E ROVERETO |
|------------------------------------------------------------------|
| 2                                                                |
| 100 %                                                            |
| Accreditamento<br>Accreditato                                    |
| ✓ Documentazione                                                 |
| Legale Rappresentante Non obbligatorio                           |
| ✓ Banca                                                          |
| Proprietà accreditamento                                         |
| Il tuo profilo è completo.                                       |
| MODIFICA PROFILO                                                 |
|                                                                  |

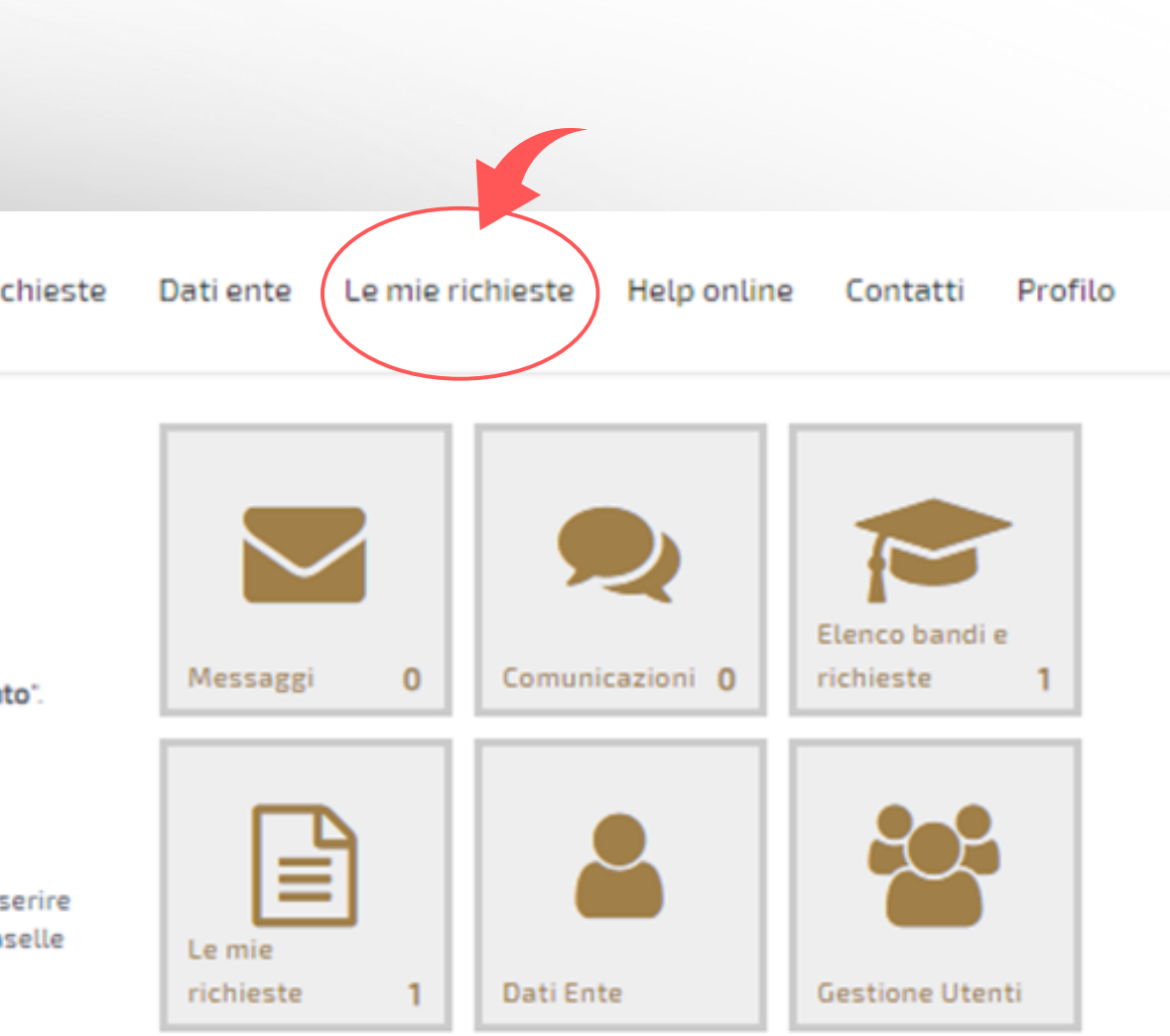

# 4) Cliccare su "€ RENDICONTA" con riferimento alla Richiesta di Contributo per la

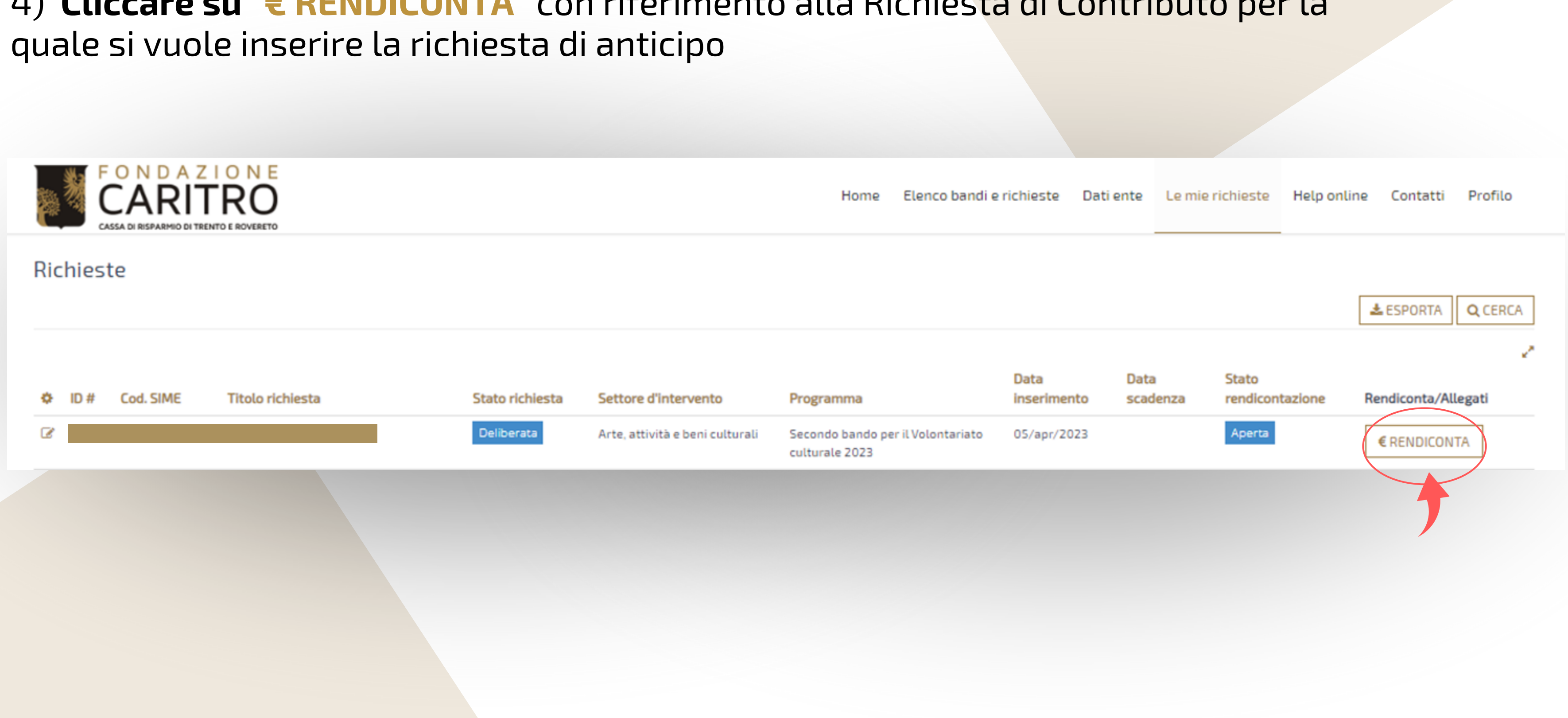

### 5) Cliccare su "Richieste di pagamento" e "+ANTICIPO"

![](_page_5_Picture_1.jpeg)

## 6) **Compilare i campi e cliccare su "INSERISCI**"

| Richieste di pagamento                                            |                                                                                                    |
|-------------------------------------------------------------------|----------------------------------------------------------------------------------------------------|
| ← Torna alla lista > Richiesta #                                  |                                                                                                    |
|                                                                   |                                                                                                    |
| Tipo di richiesta di pagamento (*)                                | Anticipo                                                                                                    |
| Modalità di pagamento (*)                                         | Bonifico                                                                                                    |
| Banca                                                             |                                                                                                    |
| Importo rondicontato                                              | Ē                                                                                                    |
| Importo ammissibile                                               | €                                                                                                    |
| Importo da erogare                                                | 0 €                                                                                                    |
| Riteruta 4%                                                       |                                                                                                    |
| Interface 470                                                     |                                                                                                    |
| Richiesta di pagamento firmata<br>[Utilizzare il pulsante Stampa] | +AGGIUNGI Max 1 - Tutti i file - Max 5 MB                                                                                                    |
| Stato                                                             | Non inviato                                                                                                    |
| Motivazione per l'anticipo                                        | $\blacksquare \square \square \Leftrightarrow \land I_x \mid \Omega \mid \stackrel{\sim}{\underset{\scriptstyle \square}{\overset{\scriptstyle \square}{\underset{\scriptstyle \square}{\overset{\scriptstyle \square}{\underset{\scriptstyle \square}{\underset{\scriptstyle \square}{\overset{\scriptstyle \square}{\underset{\scriptstyle \square}{\underset{\scriptstyle \square}{\atop\atop\scriptstyle}{\underset{\scriptstyle \square}{\underset{\scriptstyle \square}{\atop\scriptstyle}{\atop\atop\scriptstyle}{\atop\atop\scriptstyle}{\atop\atop\scriptstyle}{\atop\atop\scriptstyle}{\atop\atop\scriptstyle}{\atop\atop\scriptstyle}{\atop\atop\scriptstyle$ |
|                                                                   |                                                                                                    |
|                                                                   |                                                                                                    |
|                                                                   |                                                                                                    |
|                                                                   |                                                                                                    |
|                                                                   |                                                                                                    |
|                                                                   |                                                                                                    |

![](_page_6_Picture_3.jpeg)

## 7) Tornare su "Richiesta di pagamento" e cliccare su "STAMPA"

| ← Torna alla lista > Richiesta #                                  |                                                                                                    |
|-------------------------------------------------------------------|----------------------------------------------------------------------------------------------------|
| ≡ Richiesta di pagamento                                          |                                                                                                    |
|                                                                   |                                                                                                    |
| Tipo di richiesta di pagamento (*)                                | Anticipo                                                                                                    |
| Modalità di pagamento (*)                                         | Bonifico                                                                                                    |
| Banca                                                             |                                                                                                    |
| Importo rendicontato                                              | €                                                                                                    |
| Importo ammissibile                                               | €                                                                                                    |
| Importo da erogare                                                | 3.950,00 €                                                                                                    |
| Ritenuta 4%                                                       | ⊖ Sì ⊖ No                                                                                                    |
| Richiesta di pagamento firmata<br>[Utilizzare il pulsante Stampa] | +AGGIUNGI Max 1 - Tutti i file - Max 5 MB                                                                                                    |
| Stato                                                             | Non inviato                                                                                                    |
| Motivazione per l'anticipo                                        | $ \widehat{\square} \ \widehat{\square} \ \Leftrightarrow \ \Rightarrow \ I_x \ \Omega \ \stackrel{\sim}{\rightarrow} \ \widehat{B} \ O \ Sorgente \ B \ I \ \vdots \ \vdots \ \vdots \ \vdots \ \vdots \ \vdots \ \vdots \ \vdots \ \vdots$ |
|                                                                   |                                                                                                    |
|                                                                   |                                                                                                    |
|                                                                   |                                                                                                    |
|                                                                   |                                                                                                    |
|                                                                   |                                                                                                    |
|                                                                   |                                                                                                    |
| Lista esiti delle motivazioni                                     | Nessun record presente                                                                                                    |
|                                                                   | ANNULLA ELIMINA SALVA E INVIA STAMPA                                                                                                    |
|                                                                   |                                                                                                    |

![](_page_7_Picture_2.jpeg)

# 8) Allegare la Richiesta di pagamento firmata nell'apposita sezione ("+AGGIUNGI") e cliccare su "SALVA E INVIA"

| ← Torna alla lista > Richiesta #   |                                                         |             |       |          |           |
|------------------------------------|---------------------------------------------------------|-------------|-------|----------|-----------|
|                                    |                                                         |             |       |          |           |
| Tipo di richiesta di pagamento (*) | Anticipo                                                |             |       |          |           |
| Modalità di pagamento (*)          | Bonifico                                                |             |       |          |           |
| Banca                              |                                                         |             |       |          |           |
| Importo rendicontato               | €                                                       |             |       |          |           |
| Importo ammissibile                | €                                                       |             |       |          |           |
| Importo da erogare                 | 3.950,00 €                                              |             |       |          |           |
| Ritenuta 4%                        | ○ Sì ○ No                                               |             |       |          |           |
| Richiesta di pagamento firmata     | File                                                    | Descrizione | Data  | Dim.     |           |
| [Utilizzare il pulsante Stampa]    | 20231110-RendicontazioneRichiestaPagamento-113-1685.pdf | Descrizione | Nuovo | 71.92 KB | Ø ELIMINA |
|                                    |                                                         |             |       |          |           |
| Stato                              | Non inviato                                             | ~           |       |          |           |
| Motivazione per l'anticipo         | I I I I I I I I I I I I I I I I I I I                   | ~           |       |          |           |
|                                    |                                                         |             |       |          |           |
|                                    |                                                         |             |       |          |           |
|                                    |                                                         |             |       |          |           |
|                                    |                                                         |             |       |          |           |
|                                    |                                                         |             |       |          |           |
| Lista esiti delle motivazioni      | Nessun record presente                                  |             |       |          |           |
|                                    |                                                         |             |       |          |           |
|                                    | ANNULLA ELIMINA SALVA SALVA E INVIA STAMPA              |             |       |          |           |
|                                    |                                                         |             |       |          |           |
|                                    |                                                         |             |       |          |           |

![](_page_8_Figure_2.jpeg)

![](_page_9_Picture_0.jpeg)

![](_page_9_Picture_1.jpeg)

![](_page_9_Picture_2.jpeg)

![](_page_9_Figure_3.jpeg)